QUICK GUIDE

SPMS-Changing Main Appraiser

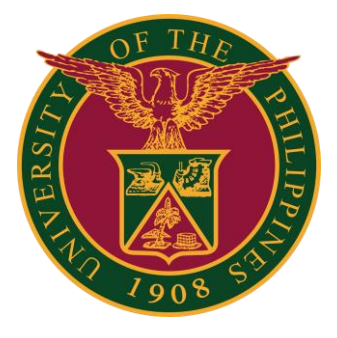

### Navigator

### Step 1: On the Navigator, go to UP Supervisor Self Service > SPMS > Performance Management.

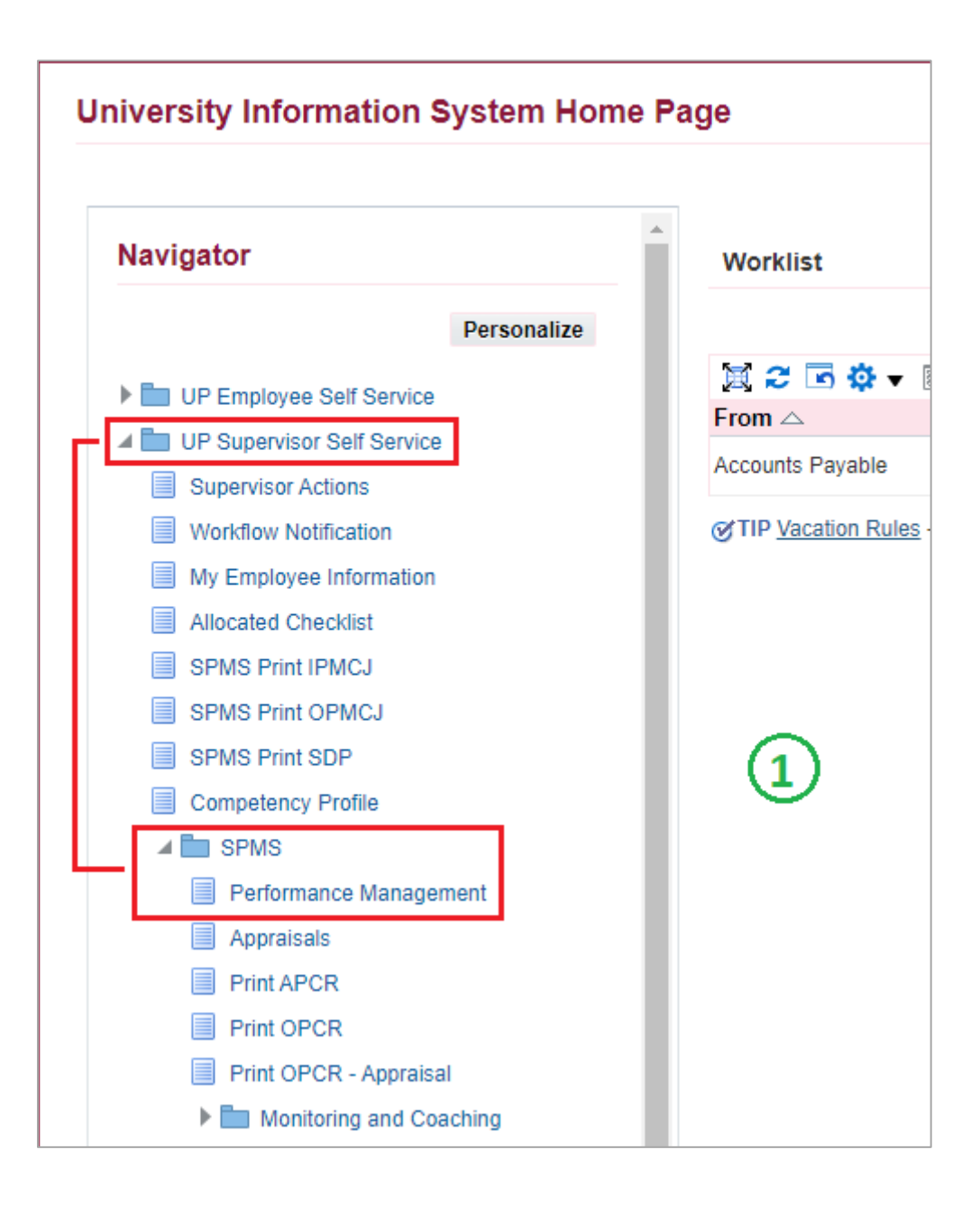

## Appraisals

#### Step 2: Go to *Plan* and on <u>Appraisal: Individual</u>, **Go to Task**.

| Performance   | e Management                     | Appraisals                                                   |                       |                          |            |
|---------------|----------------------------------|--------------------------------------------------------------|-----------------------|--------------------------|------------|
| On this pag   | ge, you can acces<br>nance Manag | s worker development functions and view p<br>ement Task List | performance managemen | t notification messages. |            |
| Expand All    | Collapse All                     |                                                              |                       | E                        |            |
| ↔<br>Focus Ta | isk                              |                                                              | Start Date            | End Date                 | Go to Task |
|               | My Plans                         |                                                              |                       |                          |            |
| \$            | SAMI                             | PLE PLAN 1 2022                                              | 01-Jan-2022           | 31-Jul-2022              |            |
|               | Casc                             | ade Tasks and Targets                                        | 01-Jan-2022           | 31-Jan-2022              | ₽.         |
|               | Trans                            | fer scorecards to employee for action                        | 01-Jan-2022           | 31-Jan-2022              |            |
|               | Revie                            | w employee changes                                           | 01-Jan-2022           | 31-Jan-2022              |            |
|               | View                             | and Track tasks and targets progress                         | 01-Jan-2022           | 31-Jul-2022              | <b>B</b>   |
|               | Appra                            | isals: Individual                                            | 14-Jun-2022           | 31-Jul-2022              | <b></b>    |

#### Step 3: Go to *Appraisal Scorecard* with Status: **Ongoing with Main Appraiser** and click **Review Appraisal**.

| Performance Management Appraisals           |                                          |                             |         |                  |        |  |  |  |  |
|---------------------------------------------|------------------------------------------|-----------------------------|---------|------------------|--------|--|--|--|--|
| Main Appraiser Participant                  |                                          |                             |         |                  |        |  |  |  |  |
| Appraisals As Main Appraise                 | Appraisals As Main Appraiser             |                             |         |                  |        |  |  |  |  |
| Appraisals In Progress                      | Appraisals In Progress                   |                             |         |                  |        |  |  |  |  |
| You can download appraisals to complete the | nem offline and upload the completed app | praisals.                   |         |                  |        |  |  |  |  |
| Noticates terminated employees.             | I 🗮 🎜 📧 🌞 🔻 🎟                            |                             |         |                  |        |  |  |  |  |
| Appraisee                                   | Appraisal Date 🛆                         | Status 🛆                    | Details | Review Appraisal | Delete |  |  |  |  |
|                                             | 14-Jun-2022                              | Ongoing with Main Appraiser |         | 1                | Ĩ      |  |  |  |  |

# **Change Main Appraiser**

### Step 4: Click Change Main Appraiser.

| Main Appraiser Review                                                                                                    |                                                                                                    | Send Back to Appraisee     | Update Appraisal | Give Final Ratings |
|----------------------------------------------------------------------------------------------------|----------------------------------------------------------------------------------------------------|----------------------------|------------------|--------------------|
| If there are any changes done in the Appra<br>If you want to send back the appraisal to th<br>If you agree with the appraisal, proceed to | isal, kindly select <b>Update Appraisal</b> .<br>le main appraisee after the changes done, se<br>selecting <b>Give Final Ratings</b> . | elect Send back to Apprais | <del>ee</del> .  |                    |
| Employee Name                                                                                                    |                                                                                                    | Employee Num               | ber              |                    |
| Organization Email Address                                                                                                    |                                                                                                    | Departm                    | ient             |                    |
| Manager                                                                                                    |                                                                                                    |                            | Job              |                    |
| _                                                                                                    |                                                                                                    | Assignment Num             | ber              |                    |
| Setup Details                                                                                                    |                                                                                                    |                            |                  |                    |
|                                                                                                    |                                                                                                    | (4                         | Chan             | ge Main Appraiser  |
| Initiator                                                                                                    |                                                                                                    | Main Apprais               | ser              | ]                  |
| Period Start Date                                                                                                    | 01-Jan-2022                                                                                                    | Appraisal Da               | ate 14-Jun-2022  | _                  |
| Period End Date                                                                                                    | 31-Jul-2022                                                                                                    |                            |                  |                    |
| Template                                                                                                    | Individual                                                                                                    |                            |                  |                    |

#### Step 5: Click Search button to set new Main Appraiser.

| Change Appraisal Details                                                                                                    |                                                                                                    | Complete Appraisal                                      | Cancel                      | A <u>p</u> ply |
|----------------------------------------------------------------------------------------------------|----------------------------------------------------------------------------------------------------|---------------------------------------------------------|-----------------------------|----------------|
| If you change main appraiser after entering setup details t<br>change main appraiser after completing some sections of<br>make no further changes to the appraisal.<br>* Indicates required field | out before completing other sections of the appraisal, you cease to<br>the appraisal, you remain listed as an appraiser, and any informati | be a participant in the ap<br>on you enter is retained. | praisal. If y<br>However, y | ou<br>ou can   |
| Appraisal Purpose                                                                                                    |                                                                                                    |                                                         |                             |                |
| Period Start Date                                                                                                    | 01-Jan-2022                                                                                                    |                                                         |                             |                |
| Period End Date                                                                                                    | 31-Jul-2022                                                                                                    |                                                         |                             |                |
| Template                                                                                                    | Individual                                                                                                    |                                                         |                             |                |
| Appraisal Date                                                                                                    | 14-Jun-2022 5                                                                                                    |                                                         |                             |                |
| Next Appraisal Date                                                                                                    |                                                                                                    |                                                         |                             |                |
| Assignment Number                                                                                                    |                                                                                                    |                                                         |                             |                |
| * Main Appraiser                                                                                                    | Reyes, Armando                                                                                                    |                                                         |                             |                |

# **Select Main Appraiser**

Step 6: Search for the Supervisor's name, then click **Go**.

Step 7: Select the Supervisor by clicking the **Quick Select button**.

#### Step 8: Then click **Select** to proceed.

| Sear   | Search and Select: Main Appraiser |                        |                 |                       |                                                   | Cance <u>l</u> | Select |
|--------|-----------------------------------|------------------------|-----------------|-----------------------|---------------------------------------------------|----------------|--------|
| Searc  | Search                            |                        |                 |                       |                                                   |                |        |
| To fin | nd your item                      | , select a filter item | in the pulldown | list and enter a valu | e in the text field, then select the "Go" button. |                |        |
| Searc  | ch By Full I                      | Name 🗸 dela            | cruz%juan       | Go                    | 6                                                 |                |        |
| Resu   | lts 7                             |                        |                 |                       |                                                   |                |        |
|        | Quick<br>Select                   | Full Name              | Job             | Department            | Business Group                                    | Email Addre    | ess    |
| 0      |                                   | Dela Cruz,<br>Juan     | Administrative  |                       | University of the<br>Philippines                  |                |        |

#### Step 9: Please check if the Appraiser selected is correct. Then click Apply.

| Change Appraisal Details                                                                                                    |                                                                                                    | Complete Appraisal                                      | Cancel                      | Apply        |
|----------------------------------------------------------------------------------------------------|----------------------------------------------------------------------------------------------------|---------------------------------------------------------|-----------------------------|--------------|
| If you change main appraiser after entering setup details b<br>change main appraiser after completing some sections of<br>make no further changes to the appraisal. | out before completing other sections of the appraisal, you cease to l<br>the appraisal, you remain listed as an appraiser, and any information | be a participant in the ap<br>on you enter is retained. | praisal. If y<br>However, y | ou<br>ou can |
| indicates required lield                                                                                                    |                                                                                                    |                                                         |                             | 9            |
| Appraisal Purpose                                                                                                    |                                                                                                    |                                                         |                             |              |
| Period Start Date                                                                                                    | 01-Jan-2022                                                                                                    |                                                         |                             |              |
| Period End Date                                                                                                    | 31-Jul-2022                                                                                                    |                                                         |                             |              |
| Template                                                                                                    | Individual                                                                                                    |                                                         |                             |              |
| Appraisal Date                                                                                                    | 14-Jun-2022                                                                                                    |                                                         |                             |              |
| Next Appraisal Date                                                                                                    |                                                                                                    |                                                         |                             |              |
| Assignment Number                                                                                                    | 100010354                                                                                                    |                                                         |                             |              |
| * Main Appraiser                                                                                                    | Dela Cruz, Juan 🔄 🔍                                                                                                    |                                                         |                             |              |
| · · · · · · · · · · · · · · · · · · ·                                                                                                    |                                                                                                    |                                                         |                             |              |

# Confirmation

#### Step 10: Click Yes to confirm.

| (i) Information                                                                                                    |                        |
|----------------------------------------------------------------------------------------------------|------------------------|
| To confirm the new main appraiser or update overall comments or rating, click Yes. Once you click Yes, you can no longer make changes to the appraisal. | (10)                   |
| Notification Comments                                                                                                    |                        |
|                                                                                                    |                        |
|                                                                                                    |                        |
|                                                                                                    | <u>N</u> o <u>Y</u> es |

Step 11: Once the changing of main appraiser is confirmed, Appraisal of Staff will no longer appear on Appraisals in Progress.

| Performance Management    | ppraisals                                                      |                        |         |                  |        |  |  |  |
|---------------------------|----------------------------------------------------------------|------------------------|---------|------------------|--------|--|--|--|
| Main Appraiser Particip   | ant                                                            |                        |         |                  |        |  |  |  |
| Confirmation              | Confirmation                                                   |                        |         |                  |        |  |  |  |
| You have successfully ch  | anged the main appraiser for the app                           | oraisal.               |         |                  |        |  |  |  |
| Appraisals As Mai         | n Appraiser                                                    |                        |         |                  |        |  |  |  |
| Appraisals In Progress    |                                                                |                        |         |                  |        |  |  |  |
| You can download appraisa | ls to complete them offline and uploa<br>mployees.   💢 🌫 🖬 🌼 🕇 | d the completed apprai | sals.   |                  |        |  |  |  |
| Appraisee                 | Appraisal Date                                                 | Status                 | Details | Review Appraisal | Delete |  |  |  |
| No results found.         |                                                                |                        |         |                  |        |  |  |  |